# EASY VIRTUAL FAIR VISITOR TRAINING

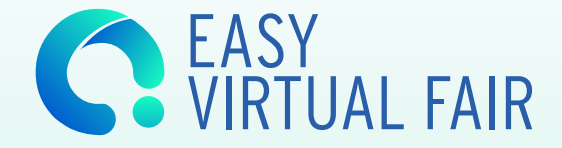

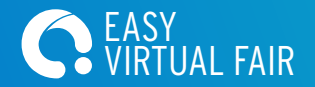

Register

#### Register / Login V

# WELCOME TO THE /IRTUA FAIR Lorem ipsum dolor sit amet, consectetur adipiscing elit. Maecenas varius congue nunc. **Register Now!** ARE YOU **REGISTERED?** SIGN UP AND UPDATE YOUR PERSONAL ACCOUNT log in

**STEP 1** Register in the virtual career fair.

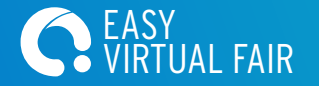

easyvirtualfair.com THANK YOU FOR SIGNING UP! Now you can log in with the following credentials: Username: yourmail@examplemail.com https://ourfair.easyvirtualfair.com This virtual show has been created with EasyVirtualFair .

If you're planning an online event at your company, university, association... or if you want to create a new business line around virtual events, visit us at <u>www.easyvirtualfair.com</u>

**STEP 1** You are registered when you receive an email confirmation.

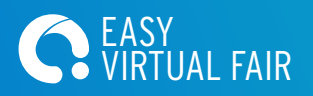

| (                |                    | ACCOUNT<br>OPTIONS<br>Fill in your personal data |                    | User<br>Easyvirtua<br>© <u>remove photo</u>                     | lfair<br>nove CV view |
|------------------|--------------------|--------------------------------------------------|--------------------|-----------------------------------------------------------------|-----------------------|
| STEP 1           |                    |                                                  |                    | STEP 1<br>Name*                                                 | max 40 characters     |
| lame*            | max 40 characters  | Last name*                                       | max 255 characters | User                                                            |                       |
| mail*            | max 40 characters  | Password*                                        | max 40 characters  | Email"<br>yourmail@examplemail.com                              | max 40 characters     |
| onfirm Password* | max 40 characters  | Country                                          |                    | City                                                            |                       |
| ity              |                    | Skype                                            | max 40 characters  | Phone                                                           | max 13 characters     |
| none             | max 13 characters  | in LinkedIn                                      | max 255 characters | ✔ Twitter                                                       | max 255 characters    |
| Twitter          | max 255 characters |                                                  |                    |                                                                 |                       |
|                  |                    |                                                  |                    | <ul> <li>I accept terms and conditions and want to c</li> </ul> | ontinue               |
|                  |                    |                                                  |                    |                                                                 |                       |

👔 User Easyvirtualfair 🗴

<back

| STEP 1                                                                 |                     |                 |                                                                                                    |
|------------------------------------------------------------------------|---------------------|-----------------|----------------------------------------------------------------------------------------------------|
| Name*                                                                  | max 40 characters   | Last name*      | max. 255 c                                                                                                    |
| User                                                                   |                     | Easyvirtualfair |                                                                                                    |
| Email'                                                                 | max 40 characters   | Country         |                                                                                                    |
| yourmail@examplemail.com                                               |                     |                 |                                                                                                    |
| Citv                                                                   |                     | Skype           | max 40 cl                                                                                                    |
|                                                                        |                     |                 |                                                                                                    |
| Dhono                                                                  | max 13 characters   | Linkodin        | max 255 cl                                                                                                    |
| - none                                                                 |                     | In Linkeun      |                                                                                                    |
|                                                                        |                     |                 |                                                                                                    |
| Y Twitter                                                              | max. 255 characters |                 |                                                                                                    |
|                                                                        |                     |                 |                                                                                                    |
|                                                                        |                     |                 |                                                                                                    |
|                                                                        |                     |                 |                                                                                                    |
| <ul> <li>I accept terms and conditions and want to continue</li> </ul> |                     |                 |                                                                                                    |
|                                                                        |                     |                 |                                                                                                    |
|                                                                        |                     |                 | Contract of Contract of Contra |
|                                                                        |                     |                 | Save                                                                                                    |

**STEP 1** Fill out the registration form, upload your resume and add your picture!

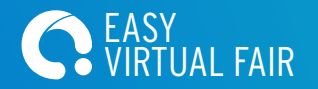

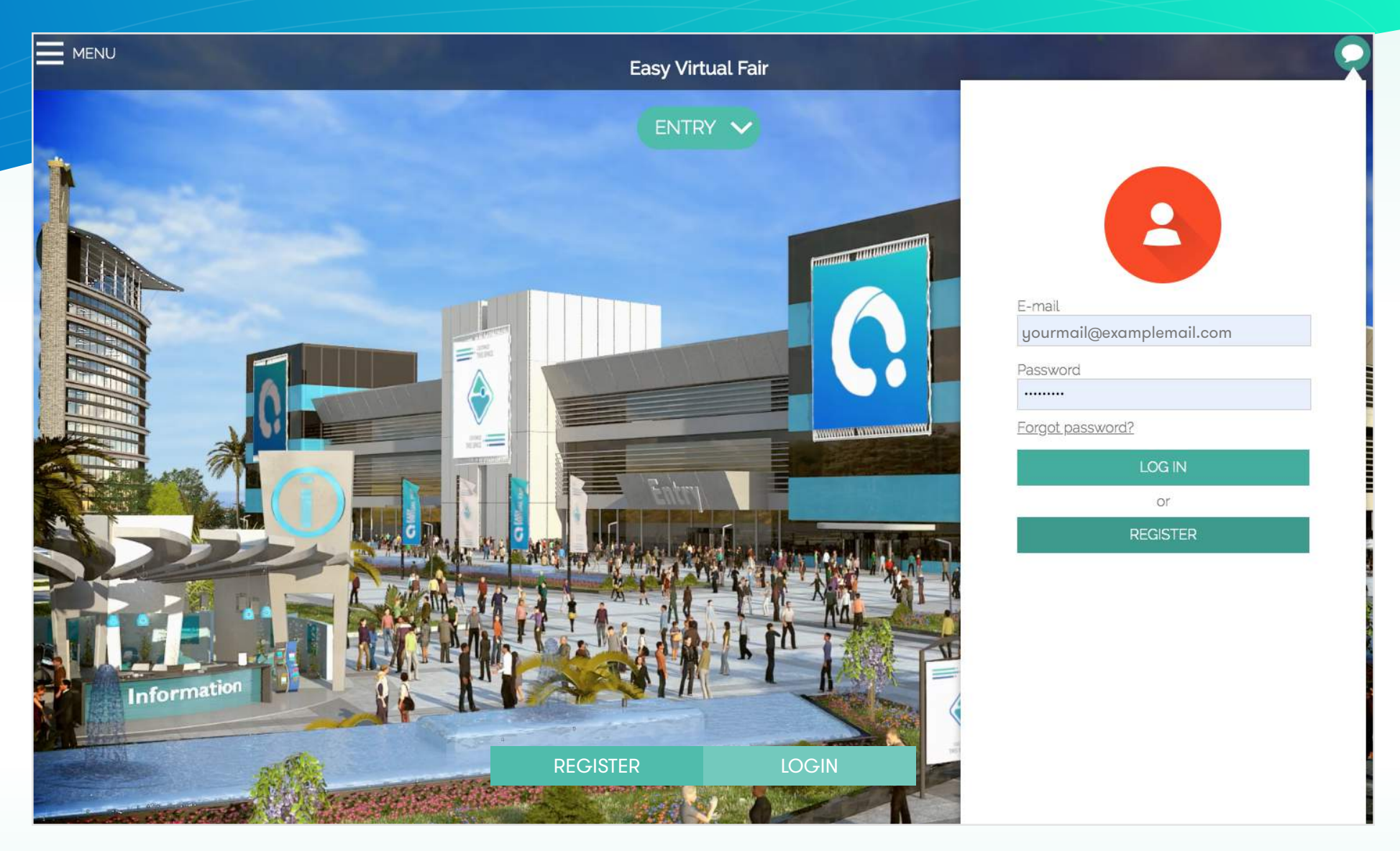

**STEP 3** Login with your e-mail and password.

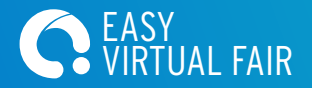

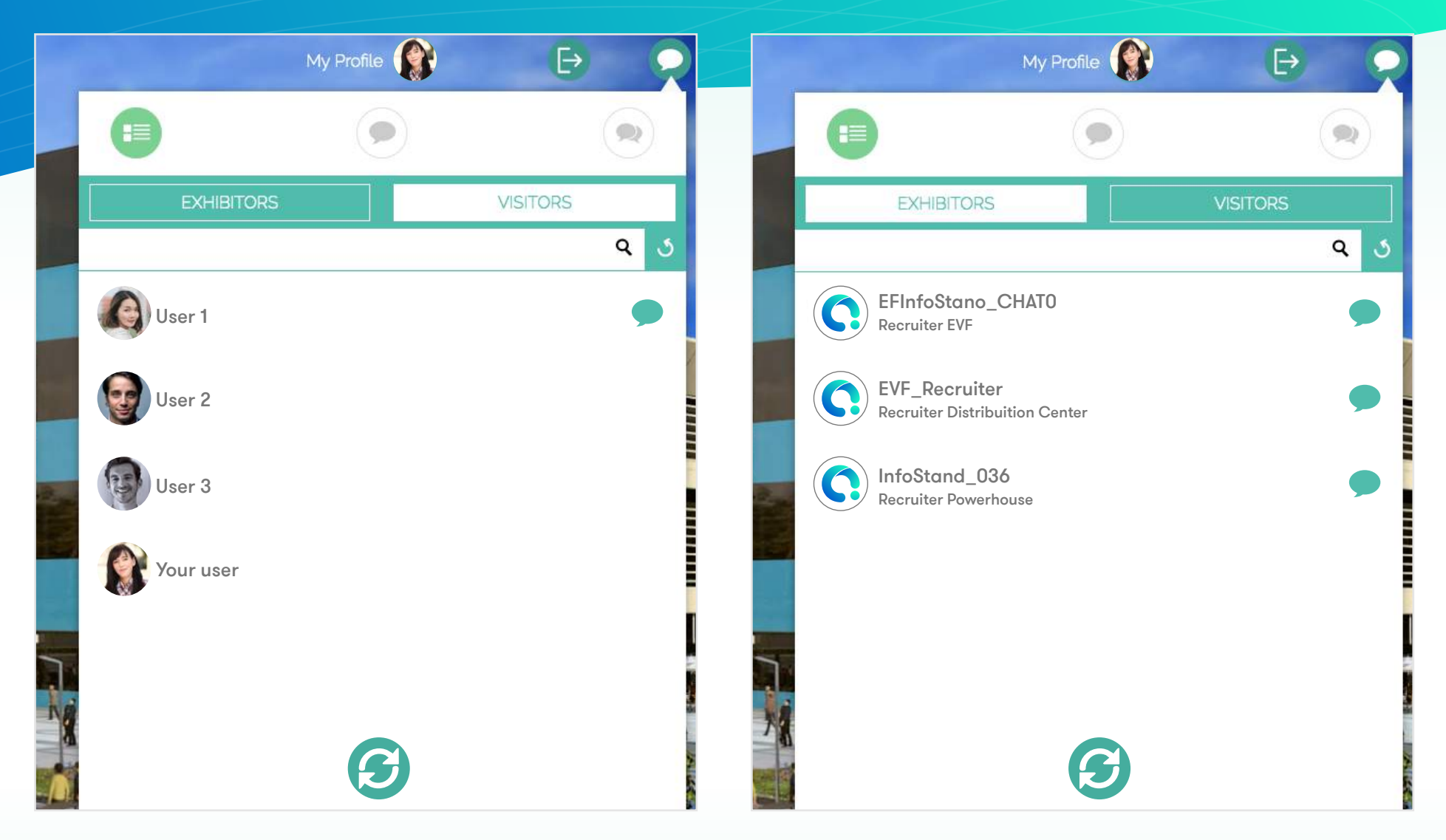

When you login you will notice our integrated chat feature. You will notice you are located under the visitors tab. By clicking on the exhibitors tab you will be able to see and connect directly with recruiters.

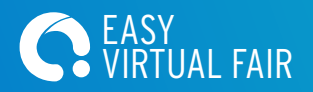

|      |        | My Profile 🌘  | Ð Q       |                                                                                                    | My Profile                        | ⇒ Q |
|------|--------|---------------|-----------|----------------------------------------------------------------------------------------------------|-----------------------------------|-----|
|      |        | 0             |           |                                                                                                    |                                   | 0   |
|      |        | PRIVATE CHATS |           |                                                                                                    | PUBLIC CHATS                      |     |
|      |        |               | ৭ ৩       |                                                                                                    |                                   |     |
|      | User 1 |               | $\otimes$ |                                                                                                    |                                   |     |
| -    |        |               | 1         |                                                                                                    |                                   |     |
|      |        |               |           |                                                                                                    |                                   |     |
| 2.40 |        |               |           | Constanting of the local division of the local division of the loc | You have not started any chat vet |     |
|      |        |               |           |                                                                                                    | Search for online companies here  |     |
|      |        |               |           |                                                                                                    |                                   |     |
|      |        |               |           |                                                                                                    |                                   |     |
| X    |        |               | *         | 78                                                                                                    |                                   | 2   |
|      |        |               |           |                                                                                                    |                                   |     |

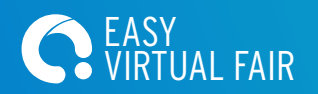

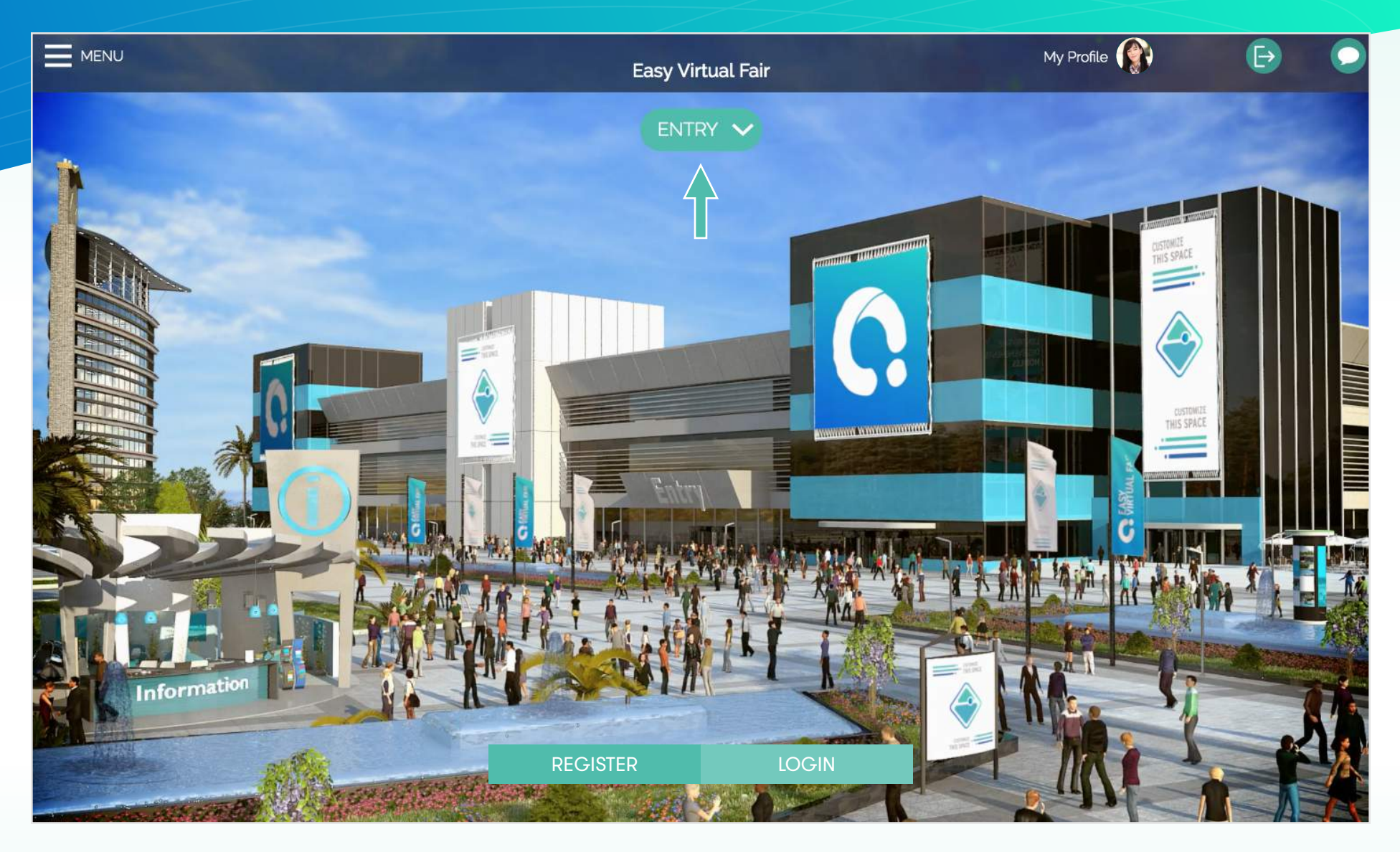

### **STEP 5** Now that you are registered to the fair and logged in, you may enter the fair.

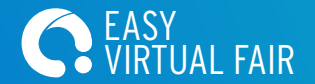

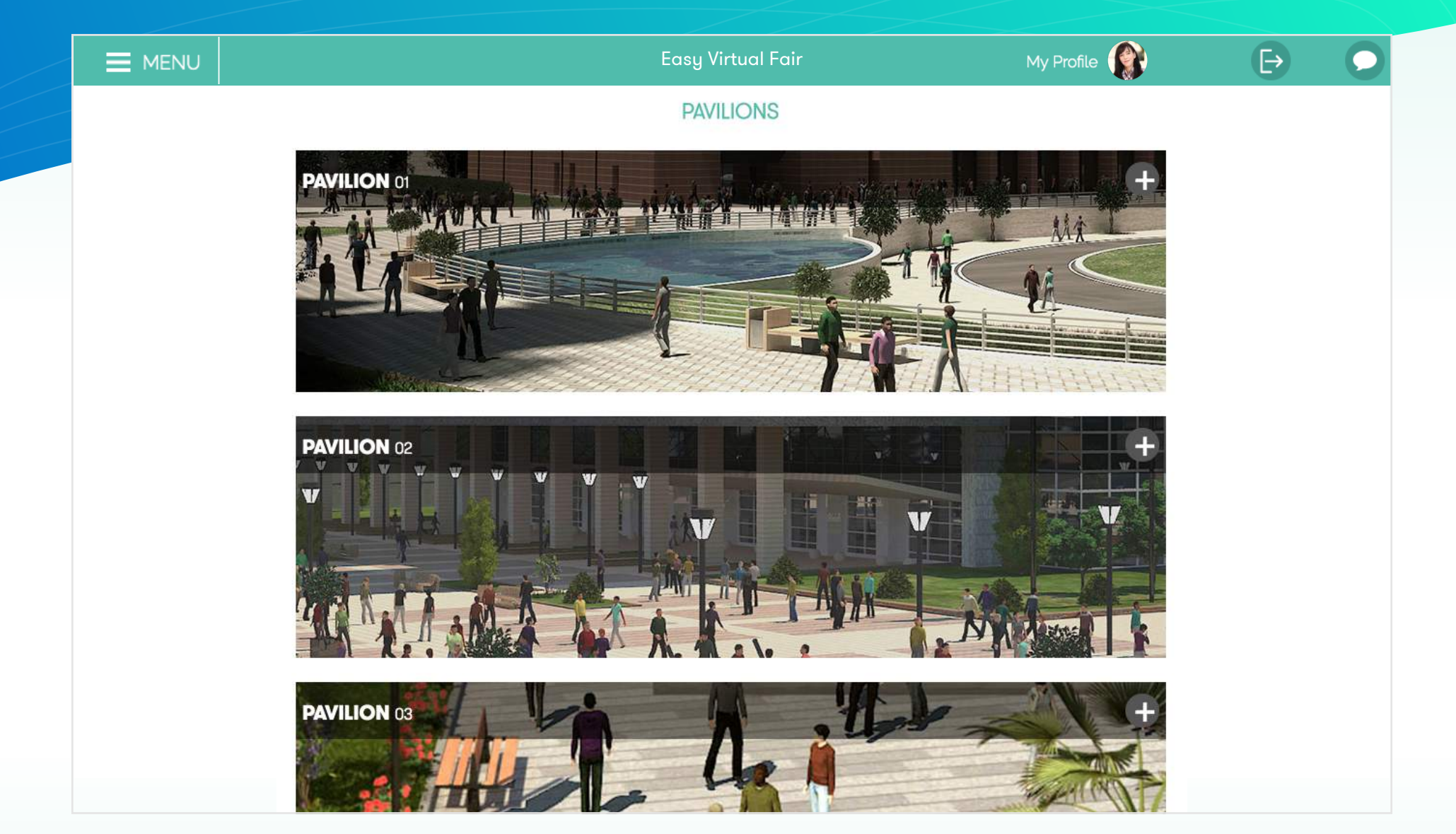

#### **STEP 6** Upon entry you will notice that this fair is organized into various pavilions. From 1 to 6 pavilions.

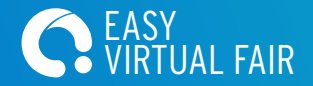

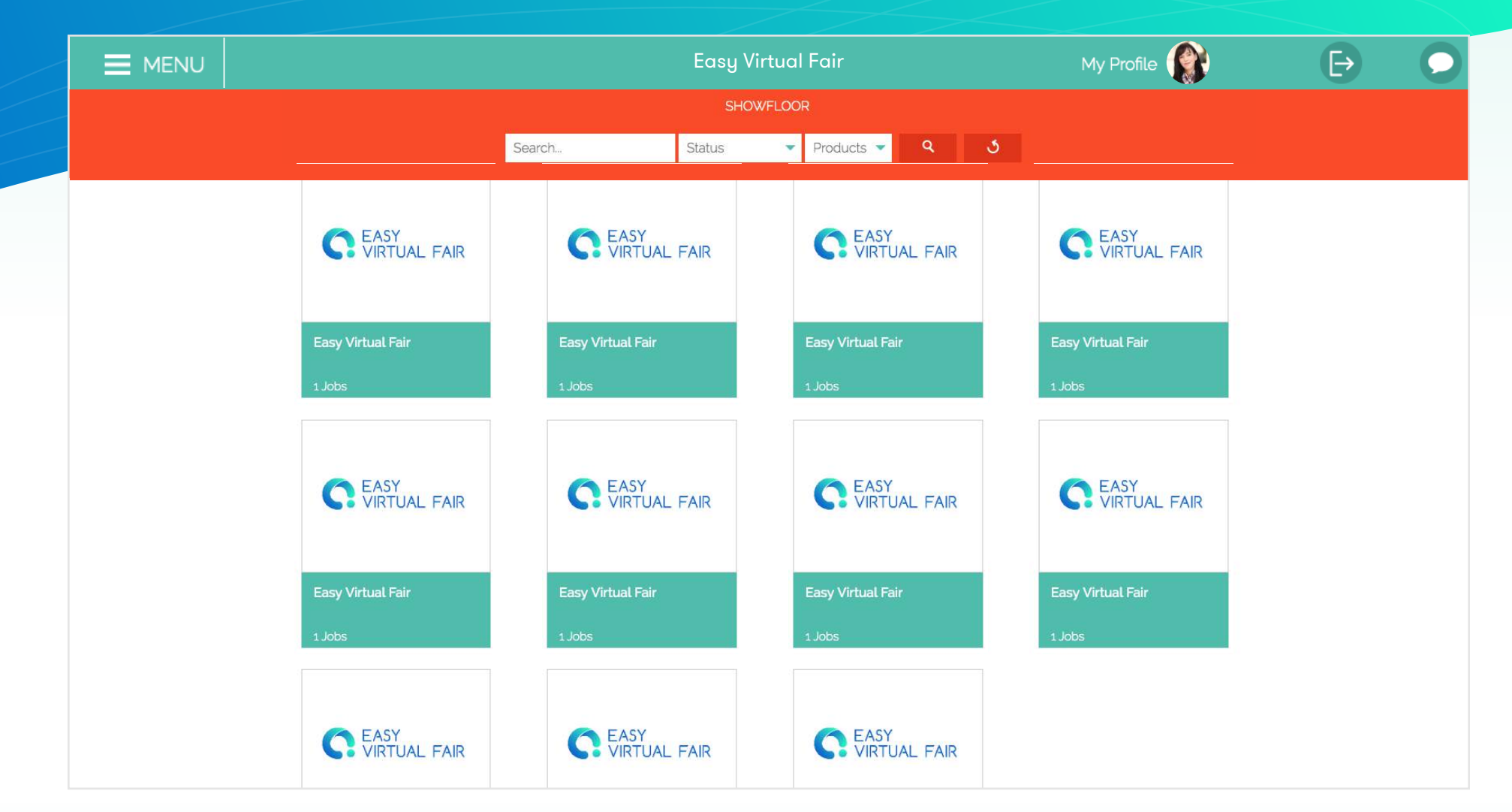

Clicking on a pavilion will bring you to the booths. Here you can click on a booth, view the company profile, view job opportunities, connect to their social media, download pdf's and other attachments, message the recruiter directly and view videos from their YouTube page.

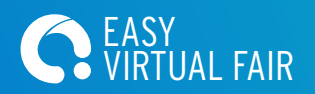

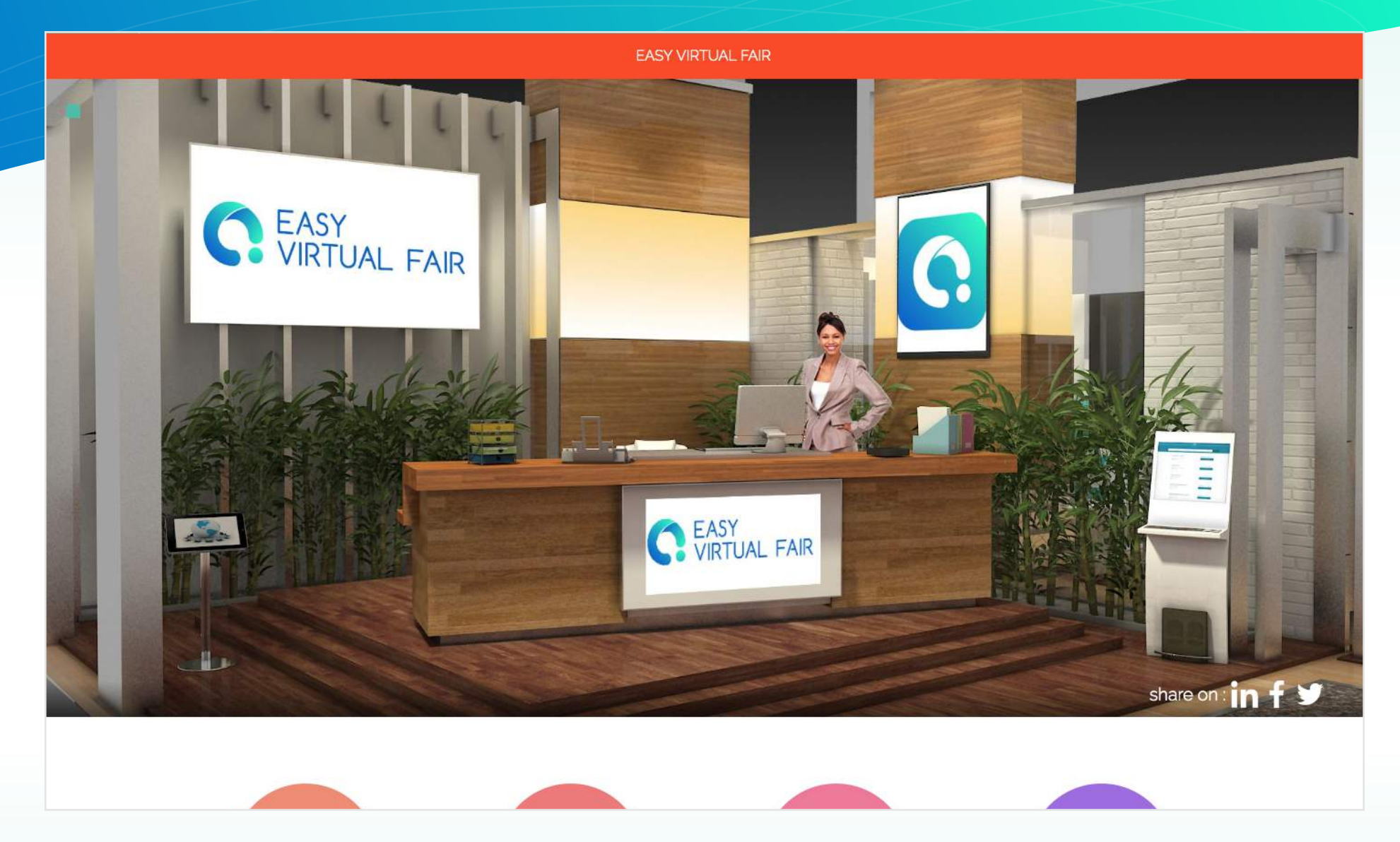

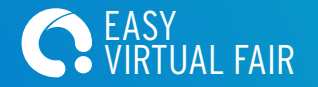

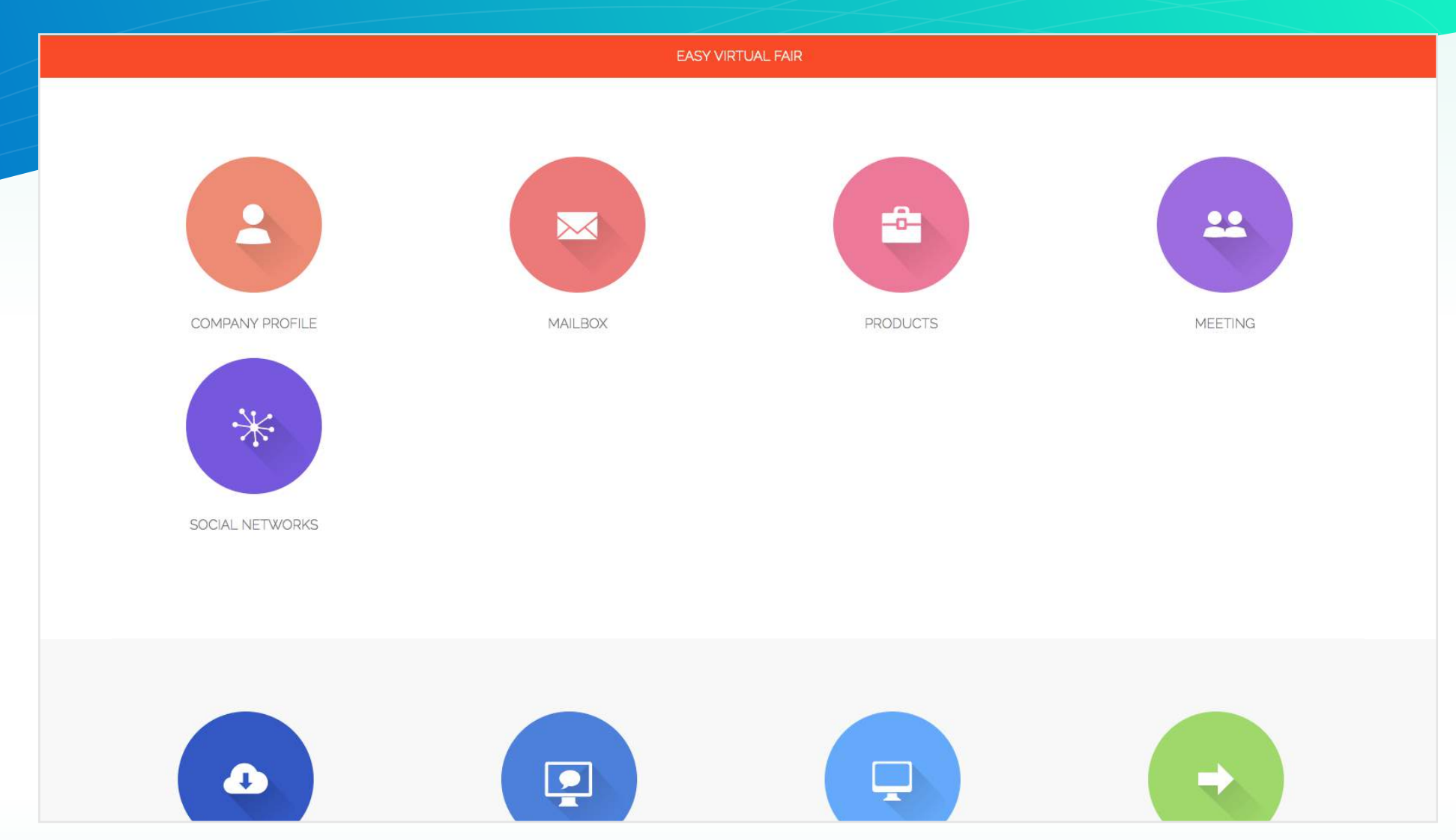

Scrolling down will bring you to the clickable resources. Click on the company profile to learn more about the company or the JOBS to see what employment offers are available.

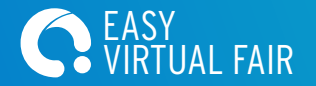

| EASY VIRTUAL FAIR                        |   |                                                                                                    |
|------------------------------------------|---|----------------------------------------------------------------------------------------------------|
|                                          |   |                                                                                                    |
| JOBS                                     | × | JOBS X                                                                                                    |
| Advanced search                          | Q | < back                                                                                                    |
| Head (Process Safety Leadership Culture) | + | Head (Process Safety Leadership Culture)                                                                                                    |
| Executive (HSSE Performance)             | + | Apply Now<br>By registering you declare that you read and accepted the<br>terms and conditions, Privacy and cookies policity.                                                                                                    |
| Executive (HSE Management Systems)       | + | Language:English<br>Description:                                                                                                    |
| Head (Ecotoxicology)                     | + | Department         Health & Safety         Minimum Requirement         Bachelor Degree in Engineering or Physical Science         Experience         Preferably to have minimum 15 years working experience in oil and gas industry.         Remarks         Lead, drive and manage the overall development and implementation of Process Safety Leadership and Culture initiatives and programs in accordance to PETRONAS & GHSSE strategies and policies to improve process safety leadership and culture across PETRONAS businesses to safeguard PETRONAS and its stakeholders' interests, businesses and reputations. |
|                                          |   |                                                                                                    |

Apply to a job by clicking on the job and clicking the "apply now". The recruiter will be notified that you showed interest in this position.

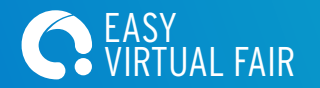

| MAILBOX                                                              | MEETING                                          |
|----------------------------------------------------------------------|--------------------------------------------------|
| Hello<br>Hello, I'm interesting in the Safety leadership opportunity | Please, write below your message Subject Message |
|                                                                      |                                                  |
|                                                                      | Date Time 🔹                                      |
| SEND                                                                 | SEND                                             |

Click on the mailbox option to send a message to the recruiter directly. You will receive the response in the e-mail account you signed up with. Retain this recruiter contact information which is located in the company profile to keep the conversation going! You can al so click the meeting option to schedule a meeting with them if they are not available on the chat.

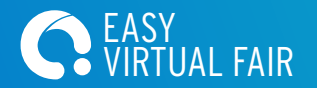

|                 | EASY VIRTUAL FAIR                           |     |
|-----------------|---------------------------------------------|-----|
| SOCIAL NETWORKS | X LINKS                                     | ×   |
| Follow us on    | WEBSITE<br>https://www.easyvirtualfair.com/ |     |
| F F             |                                             |     |
| in 🖸            |                                             |     |
|                 |                                             | - 1 |
|                 |                                             | - 1 |
|                 |                                             |     |
|                 |                                             |     |

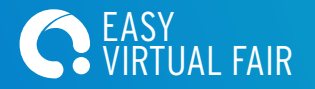

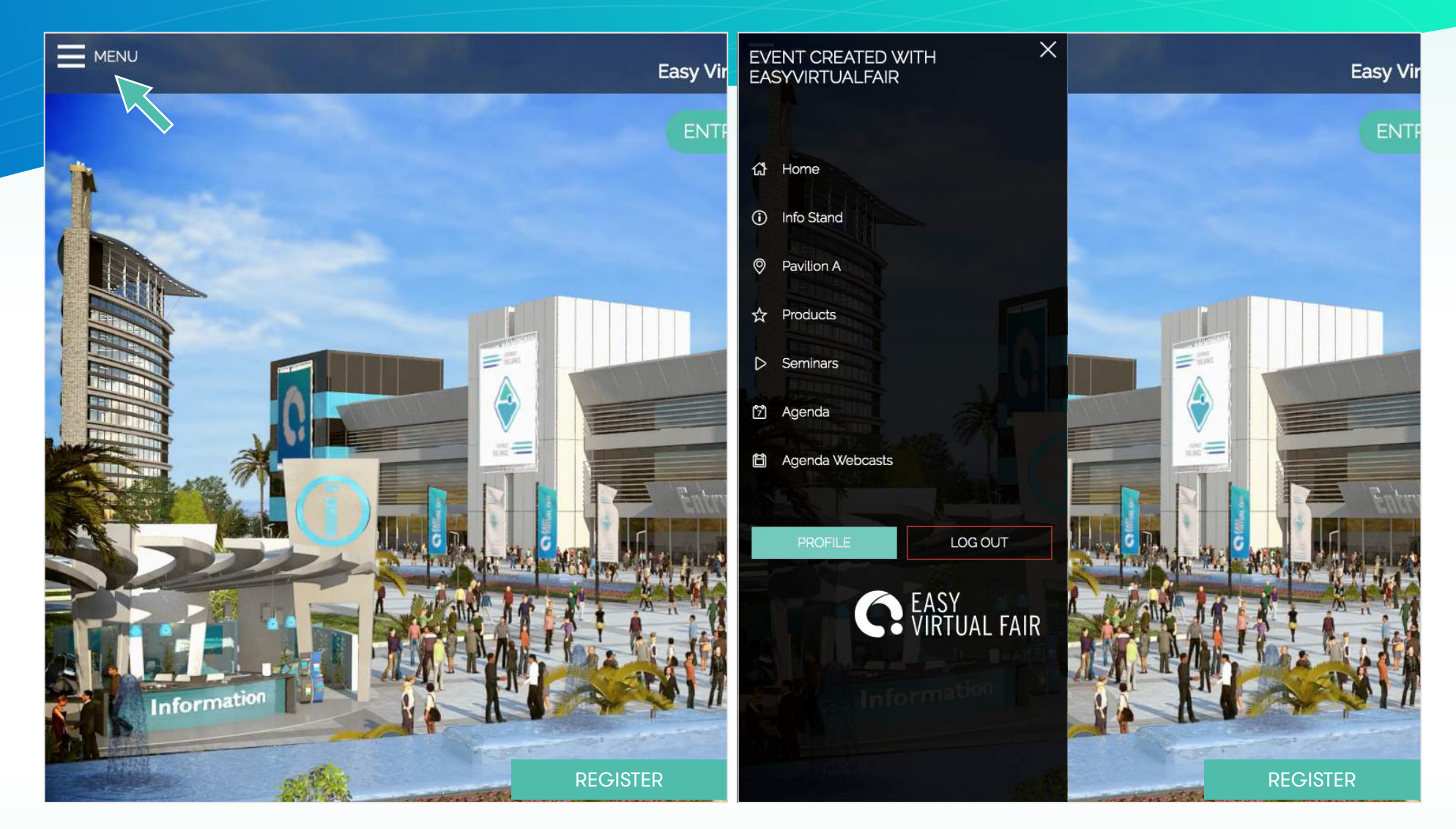

Click the menu button on the top left corner to navigate through the platform. Here you can visit different pavilions, view the Info Stand for important information and view all the available jobs in the fair.